连接到MySQL和MariaDB

- 1.描述2.连接到MySQL和MariaDB

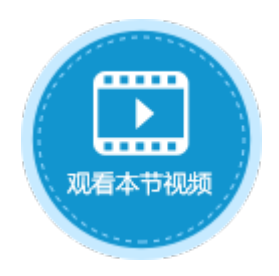

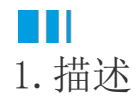

介绍如何连接到MySQL和MariaDB数据库。

- 为了活字格连接外连数据库后能正确地工作,您需要给目标数据表中设置唯一、不为空的主键(至少一个)。在选择主 键时,请不要选择以下数据类型的字段: text、ntext、Binary、Varbinary、image、hierarchyid、xml、sql\_variant
- geometry、geography。
   当您创建了一个外联数据表,活字格将会尝试获取该表的主键,如果这个主键不存在,活字格将会去寻找唯一且不为空 的一列作为主键。

## 2. 连接到MySQL和MariaDB

在活字格中连接到MySQL和MariaDB数据库的具体操作如下:

操作步骤

1

在功能区菜单栏中选择 "数据→>连接数据库"。

图1 连接到数据库

| 文件 | 开始      | 创建         | 插入               | 设计                        |            | 公式      | 数据     | 安    | 全                            | 发布 |
|----|---------|------------|------------------|---------------------------|------------|---------|--------|------|------------------------------|----|
|    | 库 管理数据》 | ≱<br>车连接 A | A<br>Access到表 Ex | <mark>≥</mark><br>cel到表 ℑ | 【】<br>【本到表 | Excel到页 | 1 活字格文 | 7件 娄 | していていていていていていていています。<br>数据验证 |    |
| ,  | 部数据源    |            |                  |                           | 导入         |         |        |      |                              |    |

或在表的标签栏上右击,选择"连接到外联表"。

图2 连接到外联表

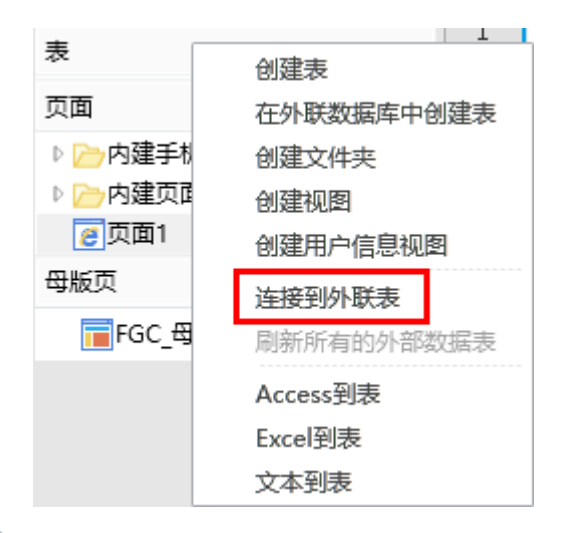

## 2

选择数据源为"MySql数据库"。

图3 选择数据源

| 选择数据源                                                                                                    | ×                             |
|----------------------------------------------------------------------------------------------------|-------------------------------|
| 数据源( <u>S</u> ):<br>Microsoft SQL Server<br>Oracle数据库<br>MySq数据库<br>Postgre SQL数据库<br>达梦数据库<br>Tibero OLEDB 数据源<br>Microsoft ODBC数据源 | 说明<br>使用此选择,可连接到MySql数据<br>库。 |
| 数据提供程序(P):<br>MySql的.NET Framework数据提供程 ~                                                                                            |                               |
| □ 始终使用此选择(!)                                                                                                    | 确定 取消                         |

## **□** 说明

见明

3

输入服务器名、用户名、密码、端口号后,选择数据库。

图4 登录到服务器

| 服务器名:    |             |                |
|----------|-------------|----------------|
| 1000     |             |                |
| - 登录到数:  | 据库          |                |
| 用户名:     |             |                |
| 密码:      | •••••       |                |
| 端口号:     | 3306        |                |
| 选择数据     | <b>腟:</b>   | ~              |
|          |             |                |
|          |             | <b>宣</b> 尔识⇒∩∩ |
|          |             | 高级收准(♥)…       |
| 测试连      | 接(T)        | 确定 取消          |
| 4        |             |                |
| 设置完成后,您可 | 「以单击"测试连接"测 | 试和设定的服务器的连接情况。 |
| 单击"确定"。  |             |                |
| 图5 测试结   | 吉果          |                |
| 测试结果     | ×           |                |
|          |             |                |
|          | 测试连接成功。     |                |
|          |             |                |
|          |             |                |
|          | 确定          |                |
| -        |             |                |

单击"确定"后,弹出"导入表"对话框,在数据源的表列表中选中要导入的表,单击">"将选中的表移到选择的表列表,或单击">>"将数据源的表全部移到选择的表列表中。

图6 导入表

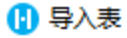

| 数据源的表     |    | 选择的表  |
|-----------|----|-------|
| new_table |    | □□订单表 |
|           | _  |       |
| 订单详情表     | <  |       |
|           |    |       |
|           | >> |       |
|           | << |       |
|           |    |       |
|           |    |       |
|           |    |       |
|           |    |       |
|           |    |       |
|           |    |       |
|           |    |       |
|           |    | 确定取消  |
|           |    |       |

**口** 说明

- 如果目标源为视图,则会加上"(视图)"的后缀。
- 视图支持设置数据权限。
- 如果您选择了视图,在单击"确定"后需选择视图的主键。

## 6

单击"确定",即可将表导入。打开该表,在表设置中可看到其类型为"外联表"。

图7 导入的表

| 对象管理器 ₽    | ▲         B         C         D           ID         订单编号         订单日期         客户名称 | E     F     表设置     采购员    そ完E |
|------------|-------------------------------------------------------------------------------------|--------------------------------|
| 检索表或页面     | 1 新建)                                                                               | 名称                             |
| 表 ^        |                                                                                     | 江前表                            |
| → 🏢 订单表 👤  |                                                                                     | 13+3×                          |
| 页面 ^       |                                                                                     | ※型                             |
| ▶ 🧁 内建手机页面 |                                                                                     | 外联表                            |

连接到MySQL或MariaDB后,再单击"连接到数据库"下的下拉按钮,会列出己连接的数据库。如下图中的MySQL,单击即可直接打开 导入表的对话框。

图8 数据库列表

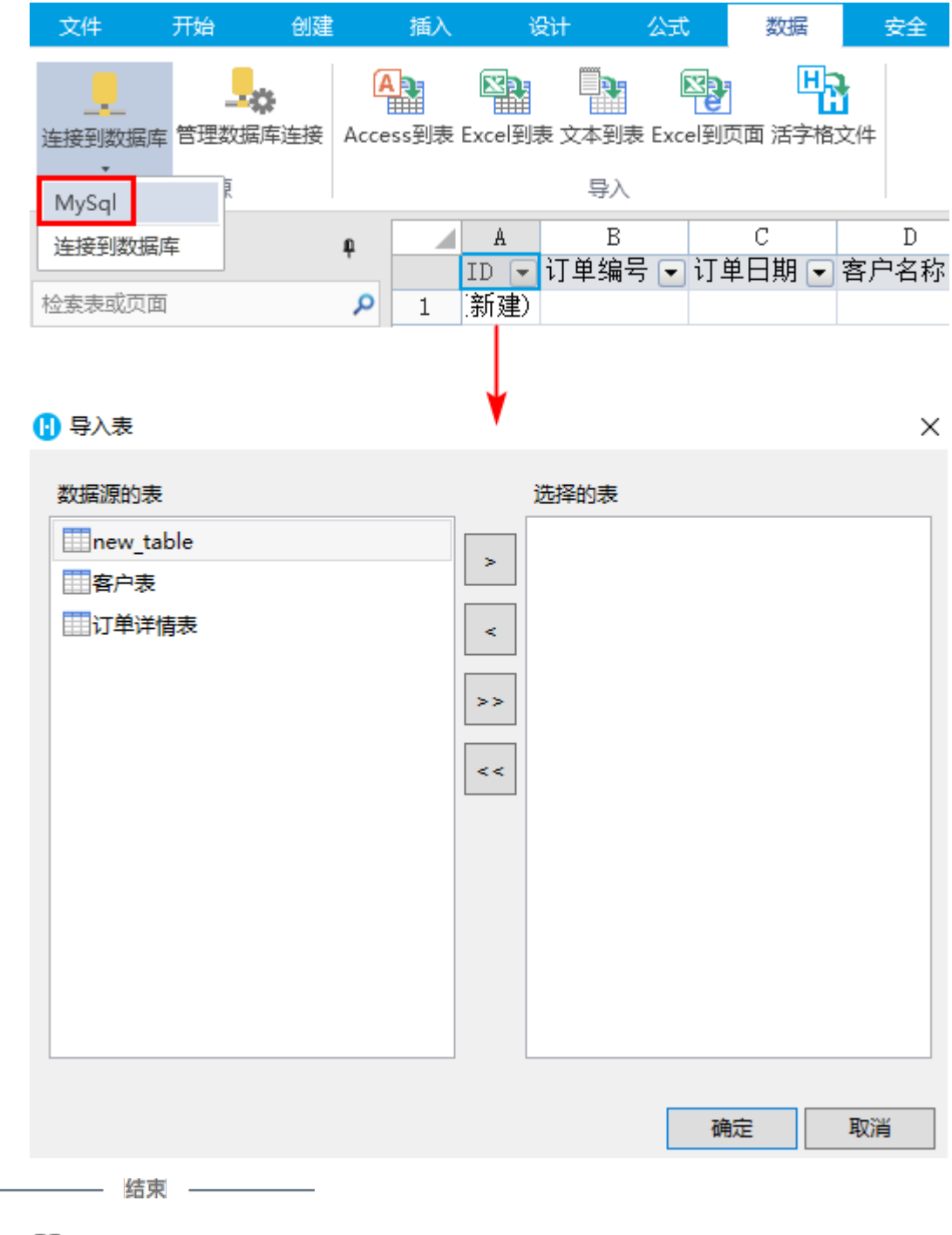

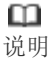

- 勾选"允许活字格修改数据库或表结构"后,您就可以直接在活字格中修改外联数据表,如添加新的字段、删除字段、修改字段名称、设置字段的缺省值/必须/唯一等。
- 如果您需要在外联表中设置工作流或是设置数据权限,包括创建记录权限、行权限和字段权限,您都需要勾选 此项。

| 修改组                                                              | 钩                                                                                  |                                                |                                             |                                                                                                    |                                                  |                                                                       |                        |                        |           |
|------------------------------------------------------------------|------------------------------------------------------------------------------------|------------------------------------------------|---------------------------------------------|----------------------------------------------------------------------------------------------------|--------------------------------------------------|-----------------------------------------------------------------------|------------------------|------------------------|-----------|
| 一允                                                               | 许活字格修改                                                                             | (数据库或表                                         | 結构 ?                                        |                                                                                                    |                                                  |                                                                       |                        |                        |           |
| <u>设置</u> ]                                                      | _作流                                                                                |                                                |                                             |                                                                                                    |                                                  |                                                                       |                        |                        |           |
| <u>设置仓</u>                                                       | <u>」建记录权</u>                                                                       | 艮                                              |                                             |                                                                                                    |                                                  |                                                                       |                        |                        |           |
| <u>设置行</u>                                                       | <u> </u>                                                                           |                                                |                                             |                                                                                                    |                                                  |                                                                       |                        |                        |           |
|                                                                  |                                                                                    |                                                |                                             |                                                                                                    |                                                  |                                                                       |                        |                        |           |
| <u>设置</u> 字                                                      | ≥段权限                                                                               |                                                |                                             |                                                                                                    |                                                  |                                                                       |                        |                        |           |
| <u>设置字</u><br>勾选"允<br><sub>文件</sub>                              | <u>至段权限…</u><br>〕许活字格修改<br>开始 创建                                                   | 文数据库或表<br><sub>插入</sub>                        | 長结构"后,<br><sup>打印</sup>                     | 您还可以设置                                                                                                    | 【数据类型为<br>〕 ──────────────────────────────────── | I文本、用户<br><sub>安全</sub>                                               | 、图片和 <br><sub>发布</sub> | 附件的字                   | 段长)       |
| <u>设置</u> 字<br>勾选"允<br><sup>文件</sup><br>A 12                     |                                                                                    | 故数据库或表<br>插入                                   | 長结构"后,<br><u>打印</u><br>☞名称 ▲                | 您还可以设置<br><del>设计 公式</del><br>如 <sub>据类型:</sub> 文本                                                                                                    | 【数据类型为<br>: 数据<br>- → □                          | I文本、用户<br><del>安全</del>                                               | 、图片和 <br><del>发布</del> | 附件的字.<br><sub>高级</sub> | 段长)<br>字段 |
| <u>设置</u> 字<br>勾选"允<br><sup>文件</sup><br>A 12<br><sub>文本</sub> 整数 | <b>2</b> 段权限<br>许活字格修改<br>开始 创建<br>0,000 ① 时间<br>小数 ② 星/否<br>添加 & 删除               | y数据库或表<br><u>插入</u><br>聲用户<br>配用户<br>删除<br>別附件 | 長结构"后,<br><u>打印</u><br>留名称 数<br>■ 缺省值       | 您还可以设置<br>设计 公司<br>始据类型: 文本<br>序段长度: 500<br>居性                                                                                                    | 【数据类型为                                           | P文本、用户<br><del>安全</del><br>必须 1←<br>唯一 自动编号<br>字段验证                   | 、图片和 <br><del>发布</del> | 附件的字                   | 段长)       |
| <u>设置字</u><br>勾选"允<br>文件<br>▲ 12<br><sub>文本</sub> 整数<br>在活字格     | <b>注段权限…</b> 二次活字格修改 <b>开始 创建 ① 「○ ●●</b> 日期 <b>○ 小数 ○</b> 見/否   添加 & 删除   千中删除外联表 | 数据库或表<br><u>挿入</u>                             | 長结构"后,<br>打印<br>留名称<br>■ 缺省值<br>■<br>卜联数据库□ | 您还可以设置<br><del>设计 公司</del><br><del>221</del> 文本<br><del>221</del><br><del>221</del><br><del>221</del><br><del>221</del><br><del>221</del><br>一<br>中的数据表。 | 【数据类型为                                           | P文本、用户<br><del>安全</del><br>必须 <sup>1</sup> ←<br>唯一 9→<br>自动編号<br>字段验证 | 、图片和 <br><del>发布</del> | 附件的字                   | 段长)       |

回到顶部